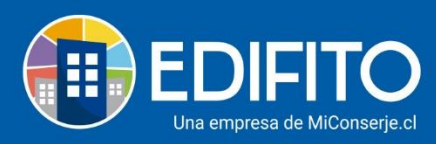

## **Renotificar Colilla**

En esta acción de <u>Renotificar</u> te permitirá volver a enviar el Gasto Común y Colilla Individual a uno, algunos o todos los usuarios Copropietarios/residentes de la comunidad. <u>NOTA:</u> Esta opción se habilitará solo después de notificar colilla.

Para Renotificar las colillas de cobro individual deberá ir al menú Gastos Comunes > Generar

Colilla de Cobro > hacer click en:

. (Marque esta opción si desea notificar otra vez).

|               | IFITO                                             | Dashboard       | Mi Unidad                | Comunidad        | Administración                         | Portería  | Operaciones | Otras He               | rramientas | Sistema | Contá          | ctanos   |                         | ☆ 😳 Comunidad P | iloto Neyla 🛆 |
|---------------|---------------------------------------------------|-----------------|--------------------------|------------------|----------------------------------------|-----------|-------------|------------------------|------------|---------|----------------|----------|-------------------------|-----------------|---------------|
|               |                                                   |                 | Cobros Ind               |                  |                                        |           |             |                        |            |         |                |          |                         |                 |               |
| Estás en: Adr | ministración                                      | / Gastos Comune | es / Generar             | Colilla de Cobro | ☆                                      |           |             |                        |            |         |                |          |                         |                 |               |
|               | Gene                                              | rar Colil       | la de                    | Cobro            |                                        |           |             |                        |            |         |                |          |                         |                 |               |
|               | Generar                                           | Colilla Not     | tificar últim            | a Colilla        | Fliminarúltim                          | a Colilla | Renotifica  | ar Colilla             |            |         |                |          |                         |                 |               |
|               | ocherar conta                                     |                 |                          |                  |                                        |           |             |                        |            | _       |                |          |                         |                 | _             |
|               | Mes-Año                                           |                 | Fecha de Corte           |                  | Fecha Vencimie                         |           | ento        | nto Fecha Notificación |            | n       | Ver PDF (masiv |          | /as) PDF (individuales) |                 |               |
|               | Diciemb                                           | Diciembre 2020  |                          | -12-2020         | 15-02-202                              |           | . 31        |                        | -05-2021   |         | 0              | .↓       |                         | ⊥_              |               |
|               | Noviembre 2020<br>Octubre 2020<br>Septiembre 2020 |                 | 30-11-2020<br>31-10-2020 |                  | 25-12-2020<br>25-11-2020<br>25-11-2020 |           |             | 05-04-2021             |            | 0       | © <u>*</u>     |          | <u>↓</u>                |                 |               |
|               |                                                   |                 |                          |                  |                                        |           | o<br>0      |                        |            |         |                |          |                         | $\checkmark$    |               |
|               |                                                   |                 | 0 30-09-2020             |                  |                                        |           |             |                        |            |         |                | <u>↓</u> |                         | $\checkmark$    |               |
|               |                                                   |                 |                          |                  |                                        |           |             |                        |            |         |                |          |                         |                 |               |
|               |                                                   |                 |                          |                  |                                        |           |             |                        |            |         |                |          |                         |                 |               |

Se mostrará la siguiente pantalla con la información de los Copropietarios y Residentes registrados en el listado de <u>unidades</u> de la comunidad:

| Detalle de envío    |                  |                            |                              |           |                    |                      |  |  |
|---------------------|------------------|----------------------------|------------------------------|-----------|--------------------|----------------------|--|--|
| uco                 | Copropietario    | E-mail copropietario       | Todos los copropietarios     | Residente | E-mail residente   | Todos los residentes |  |  |
| Departamento UCO 01 | Ney zamb         | sheila.briceno@edifito.com |                              |           |                    |                      |  |  |
| Departamento UCO 02 | Alvaro Urbina    | alvaro.urbina@edifito.com  |                              | Jocelyn B | j.bustos@gmail.com |                      |  |  |
| Departamento UCO 03 | Alexander Mena   | alvaro.urbina@edifito.com  |                              |           |                    |                      |  |  |
| Departamento UCO 04 | Fabiola Zambrano | jocelyn.bustos@edifito.com |                              |           |                    |                      |  |  |
|                     |                  | NOTA: Selec                | cione a quienes desea enviar |           |                    |                      |  |  |

-> (Para saber cómo registrar nuevos usuarios en la comunidad, descargar la guía <u>Multiusuarios</u> en la sección de **Ayuda**).

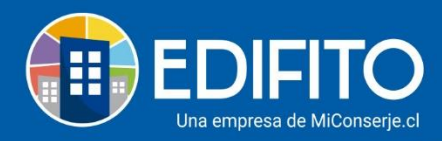

Marque la casilla ( $\Box > \Box$ ) de los usuarios a los cuales necesita reenviar al correo electrónico la notificación de Gasto Común y Colilla Individual.

| Luego     | o haga | click er | Enviar a los se       | eleccionados    | al final de           | e la página,            | se mos     | trará e | el siguier | nte mensaje: |     |
|-----------|--------|----------|-----------------------|-----------------|-----------------------|-------------------------|------------|---------|------------|--------------|-----|
| E         | DIFITO |          |                       | AC ;Atención!   |                       |                         | ×          |         |            |              | m 🛆 |
| Estás en: |        |          | Cobros Individuales * | Se enviará un c | orreo a todos los des | tinatarios seleccionado | os. ¿Desea |         |            |              |     |
|           |        |          | Alvaro Urbina         | aro Urbina al   |                       | _                       |            |         |            |              |     |
|           |        |          | Alexander Mena al     |                 | ifito.com             | Cancelar                | Aceptar    |         |            |              |     |
|           |        |          |                       |                 | NOTA: Seleccione a q  |                         |            |         |            |              |     |
|           |        |          |                       |                 |                       |                         |            |         |            |              |     |
|           |        |          |                       |                 |                       |                         |            |         |            |              |     |

Haga click en Aceptar, se mostrará el siguiente mensaje indicando que fue reenviado con éxito a los correos seleccionados:

| E         | DIFITO         |            |                                |                                         |         |                         |  |
|-----------|----------------|------------|--------------------------------|-----------------------------------------|---------|-------------------------|--|
|           |                |            |                                | ¡Muy bien!                              | ×       | ntabilidad 🔻 Informes 🔻 |  |
| Estás en: | Administración |            | es / Renotificar colilla de co | Los correos se han enviado exitosamente |         |                         |  |
|           |                |            | Alvaro Urbina                  |                                         | Aceptar |                         |  |
|           |                |            | Alexander Mena                 |                                         |         |                         |  |
| -         |                | nto UCO 04 |                                |                                         |         |                         |  |
|           |                |            |                                | NOTA: Seleccione a quienes desea env    |         |                         |  |
|           |                |            |                                |                                         |         |                         |  |
|           |                |            |                                |                                         |         |                         |  |

¡Has finalizado con éxito la guía de Renotificar Colilla! 🖄

Tu trabajo más fácil y seguro con Edifito.